# Créer et publier une « news »

# sur site de l'ABC Saint Maur

# Introduction

Une « news » est un petit article composé

- d'un titre
- d'un chapeau dit « chapô » dans le monde journalistique (optionnel)
- d'un texte
- d'une photo
- complété éventuellement par des documents

Une « news » ou un article se crée dans la partie « administration du site »

| ABC Saint Maur Bridge                                                                                                    |             | Administration du site                          |  |  |
|----------------------------------------------------------------------------------------------------|-------------|-------------------------------------------------|--|--|
| sports regions<br>Simplifie le quotidien des club                                                                                                    | fr ABC Sain | nt Maur Bridge Voir le site                     |  |  |
| Ajout > The second second seco | En ligne 9  | Hors ligne 2 A I news en attente de validation. |  |  |

Si ce menu n'apparait pas, c'est que vos droits d'accès sont insuffisants.

Pour pouvoir créer une « news », il est nécessaire d'avoir un compte ouvert sur le site et les droits de « contributeur » ou « animateur » voire « webmaster ».

Un article nouvellement créé est dans l'état « à valider » et « hors ligne » Seuls, les animateurs, les webmasters et le l'administrateur du site peuvent « valider » les articles proposés et les mettre « en ligne ».

# Créer une « news »

Il y a deux méthodes d'accès à la création d'une « news » :

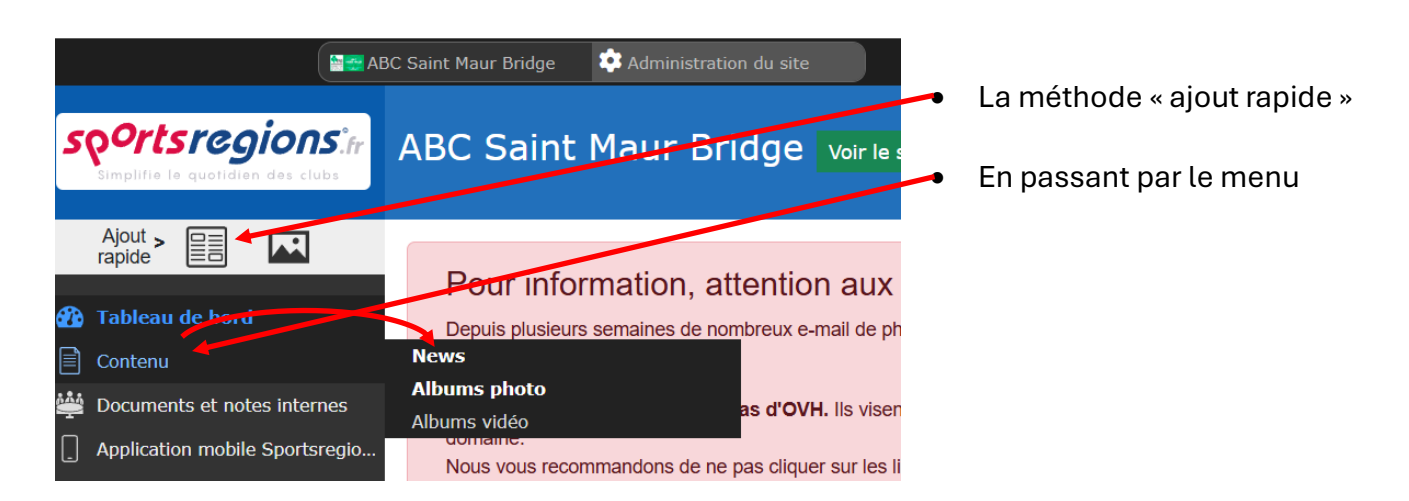

# En passant par le menu

Le menu « contenu » puis « News » vous permet d'accéder à la liste des « news » que vous avez créées quel que soit son état (à valider, validée, hors ligne, en ligne).

En haut et à droite de cette liste un bouton « ajouter une news » vous permet de créer un article.

Cette étape est sautée par la méthode « ajout rapide »

#### Un titre

La première chose à définir pour créer un article est son titre.

| Nouvelle news                                                                  | ×   |
|--------------------------------------------------------------------------------|-----|
| Titre :<br>L'Assemblée Générale 2024 a attiré plus de 60 personnes             |     |
| Equipes associées à cette news :<br>Afficher les équipes de toutes les saisons |     |
| Membres (Saison 2024-2025)                                                     |     |
| Fermer Enregistr                                                               | rer |

Vous pouvez rendre cet article privé, réservé à un groupe de personnes parmi ceux auxquels vous appartenez. Ici l'auteur n'appartient qu'au seul groupe « Membres (saison 2024-2025). Ce sont les membres du club. En décochant la case bleu, la news sera, une fois en ligne, visible par tous les visiteurs du site ayant un compte ou non.

Vous devez « Enregistrer » pour passer à l'étape suivante.

Ne vous inquiétez pas, le titre pourra être modifié à l'étape suivante et même plus tard tant que cet article n'est pas mis en ligne.

# Le ou les textes

| L'Assemblée Générale 2024 a attiré plus de 60 personnes Chapô sera affiché en gras en introduction du texte principal L'assemblée Générale de notre association s'est tenue le vendredi 22 novembre 2024 dans les locaux de l'ABC. L'ordre du jour était - le rapport moral du président Texte principal Caure B I U S x* A - I I I I I I I I I I I I I I I I I I                                                                                                    | Retour         Supprimer         Enregistrer et Soumettre                                                                                                    |
|----------------------------------------------------------------------------------------------------|----------------------------------------------------------------------------------------------------|
| Chapô sera affiché en gras en introduction du texte principal  L'assemblée Générale de notre association s'est tenue le vendredi 22 novembre 2024 dans les locaux de l'ABC. L'ordre du jour était - le rapport moral du président - le rapport moral du président - le rapport moral du président - le rapport moral du président - le comment ajouter une image  Source B I U S x <sup>a</sup> A -   ;= ;= co co co constructions avec plus de 310 adhérents. Les résultats financiers montrent une très léger bénéfice grâce aux formations sans lesquelles le club serait déficitaire. Un grand MERCI aux moniteurs bénévoles. Les membres sortant du bureau sont réélus sauf Mireille Le Fur qui n'a pas souhaité se représenter. Tous les présents ont dit un GRAND MERCI à Mireille pour tout son dévouement durant de nombreuses années qui a su, par l'organistion de nombreux moments de convivialité, donner au club un esprit amicale et festif. Nicole Thérade est élue membre du bureau en remplacement de Mireille Le Fur. Le nouveau site internet du club est rapidement présenté. Il est toujours accessible à l'adresse "www.abcsaintmaur.fr" Le club se félicite des nombreux résultats de ses membre aux différentes compétitions fédérales. Les membre du club est rapidement présenté. Il est toujours accessible à l'adresse "www.abcsaintmaur.fr"                                                                                                    | L'Assemblée Générale 2024 a attiré plus de 60 personnes                                                                                                    |
| L'assemblée Générale de notre association s'est tenue le vendredi 22 novembre 2024 dans les locaux de l'ABC.<br>L'ordre du jour était<br>- le rapport moral du président<br>- le rapport moral du président<br>- rexte principal<br>Source B I U 5 x <sup>a</sup> A -   ;= := : : : : : : : : : : : : : : : : :                                                                                                    | Chapô sera affiché en gras en introduction du texte principal                                                                                                    |
| Texte principal       © Comment ajouter une image         Image: Source B I U 5 x* A i E E E E E E E E E E E E E E Format i Taille I I x *       Image: Image: | L'assemblée Générale de notre association s'est tenue le vendredi 22 novembre 2024 dans les locaux de l'ABC.<br>L'ordre du jour était<br>- le rapport moral du président                                                                                                    |
| <ul> <li>Source B I U S x<sup>a</sup> A · E = C · E = E · Format · Taille · I<sub>x</sub> · · · · · · · · · · · · · · · · · · ·</li></ul>                                                                                                    | Texte principal  Comment ajouter une image                                                                                                    |
| Le club a perdu quelques adhérents mais reste le plus gros club de la régions avec plus de 310 adhérents.<br>Les résultats financiers montrent une très léger bénéfice grâce aux formations sans lesquelles le club serait déficitaire. Un grand MERCI aux moniteurs bénévoles.<br>Les membres sortant du bureau sont réélus sauf Mireille Le Fur qui n'a pas souhaité se représenter. Tous les présents ont dit un GRAND MERCI à Mireille pour tout son<br>dévouement durant de nombreuses années qui a su, par l'organistion de nombreux moments de convivialité, donner au club un esprit amicale et festif.<br>Nicole Thérade est élue membre du bureau en remplacement de Mireille Le Fur.<br>Le nouveau site internet du club est rapidement présenté. Il est toujours accessible à l'adresse "www.abcsaintmaur.fr"<br>Le club se félicite des nombreux résultats de ses membre aux différentes compétitions fédérales.                                                                                                    | $\textcircled{O} \text{ Source } \textbf{B}  \textbf{I}  \underbrace{\textbf{U}}  \textbf{S}  \textbf{x}^{a} \mid \underline{\textbf{A}} \cdot \mid \underbrace{\textbf{I}}  \overleftarrow{\textbf{I}}  \textcircled{O}  \bigtriangledown  \overleftarrow{\textbf{I}}  \overleftarrow{\textbf{I}}  \overrightarrow{\textbf{I}}  \overrightarrow{\textbf{I}}  $ |
|                                                                                                    | Le club a perdu quelques adhérents mais reste le plus gros club de la régions avec plus de 310 adhérents.<br>Les résultats financiers montrent une très léger bénéfice grâce aux formations sans lesquelles le club serait déficitaire. Un grand MERCI aux moniteurs bénévoles.<br>Les membres sortant du bureau sont réélus sauf Mireille Le Fur qui n'a pas souhaité se représenter. Tous les présents ont dit un GRAND MERCI à Mireille pour tout son<br>dévouement durant de nombreuses années qui a su, par l'organistion de nombreux moments de convivialité, donner au club un esprit amicale et festif.<br>Nicole Thérade est élue membre du bureau en remplacement de Mireille Le Fur.<br>Le nouveau site internet du club est rapidement présenté. Il est toujours accessible à l'adresse "www.abcsaintmaur.fr"<br>Le club se félicite des nombreux résultats de ses membre aux différentes compétitions fédérales.                                                                                                    |

Un article est surtout composé du texte principal, le chapô est un résumé qui, à l'affichage de la liste des « news », accompagne plus lisiblement la photo.

#### Ajouter la photo

Il est préférable d'ajouter une photo pour une identification plus visuelle et plus rapide de la « news » dans la liste.

Cette photo peut être déjà dans la bibliothèque de photo du site ou sur votre terminale (ordinateur ou tablette ; plus difficile sur smartphone)

Illustration

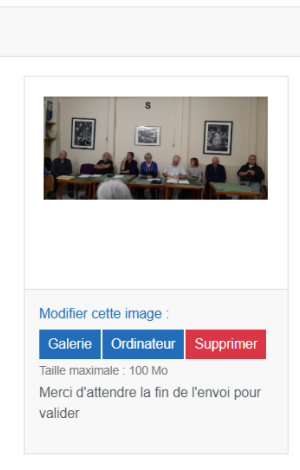

Cliquer sur « Galerie » pour une photo déjà présente sur le site « Ordinateur » pour une photo sur votre terminal. Attendre que la photo soit bien chargée.

# Joindre -si besoin- des documents complémentaires (photos, vidéo, compte-rendu (PDF)...)

Il est possible de joindre à l'article plusieurs éléments. Ces éléments doivent existés préalablement sur le site.

Si ce n'est pas le cas, je vous conseille :

- d'enregistrer l'article (voir plus bas)
- d'importer ou de créer le document
- de revenir en mode « modification » à partir de la liste de vos « news »

Le document est déjà sur le site : Il vous suffit de cliquer sur le type de média que vous souhaitez lier à l'article.

| Associer à la page    |                        |                        |                       |
|-----------------------|------------------------|------------------------|-----------------------|
| Ajouter un document   | Ajouter un album photo | Ajouter un album vidéo | Ajouter un formulaire |
| Aucun contenu associé |                        |                        |                       |

Le visiteur du site, s'il regarde sélectionne votre article pour le lire,

# Définir les attributs de la diffusion

Avant de finir votre article vous devez définir quelques propriétés pour préciser sa diffusion. Pour cela, à droite de l'écran, des paramètres sont à renseigner.

| ABC Saint Maur Bridge Voir le site                                                                                                    |                                                           |
|----------------------------------------------------------------------------------------------------|-----------------------------------------------------------|
| Retour         Supprimer         Enregistrer et Soumettre                                                                                                    | Aide sur cette section     Informations générales         |
| L'Assemblée Générale 2024 a attiré plus de 60 personnes                                                                                                    | Publié par :<br>Anne Couturier                            |
| Chapô sera affiché en gras en introduction du texte principal L'assemblée Générale de notre association s'est tenue le vendredi 22 novembre 2024 dans les locaux de l'ABC. L'ordre du jour était                                                                                                    | Date de publication :  28/11/2024 Date de dépublication : |
| Texte principal  Comment ajouter une image  Source B I U S x* A - I II III ● ♥ E E E E III III + → Format - I Taile - I, ♥-                                                                                                    | jj/mm/aaaa 🖨 Supprimer la date                            |
| Le club a perdu quelques adhérents mais reste le plus gros club de la régions avec plus de 310 adhérents.                                                                                                    | Équipes concernées 📀                                      |
| Les résultats financiers montrent une très lèger bénéfice grâce aux formations sans lesquelles le club serait déficitaire. Un grand MERCI aux moniteurs bénévoles.<br>Les membres sortant du bureau sont réètus sauf Mireille Le Fur qui n'a pas souhaité se représenter. Tous les présents ont dit un GRAND MERCI à Mireille pour tout son<br>dévouement durant de nombreuses années qui a su, par l'organistion de nombreux moments de convivialité, donner au club un esprit amicale et festif.<br>Nicole Thérade est élue membre du bureau en remplacement de Mireille Le Fur. | Afficher les équipes de toutes les saisons                |
| Le nouveau site internet du club est rapidement présenté. Il est toujours accessible à l'adresse "www.abcsaintmaur.fr"<br>Le club se félicite des nombreux résultats de ses membre aux différentes compétitions fédérales.                                                                                                    | i Saisons                                                 |
| · · · · · · · · · · · · · · · · · · ·                                                                                                    | Concerne la saison sportive :<br>2024-2025 ~              |

#### Informations générales

Il s'agit ici de définir la période de publication de l'article :

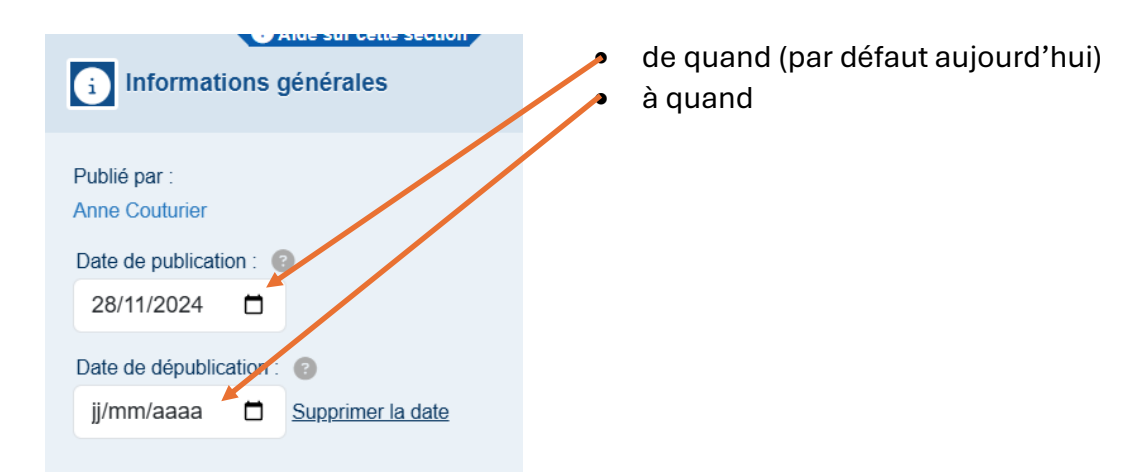

#### les options

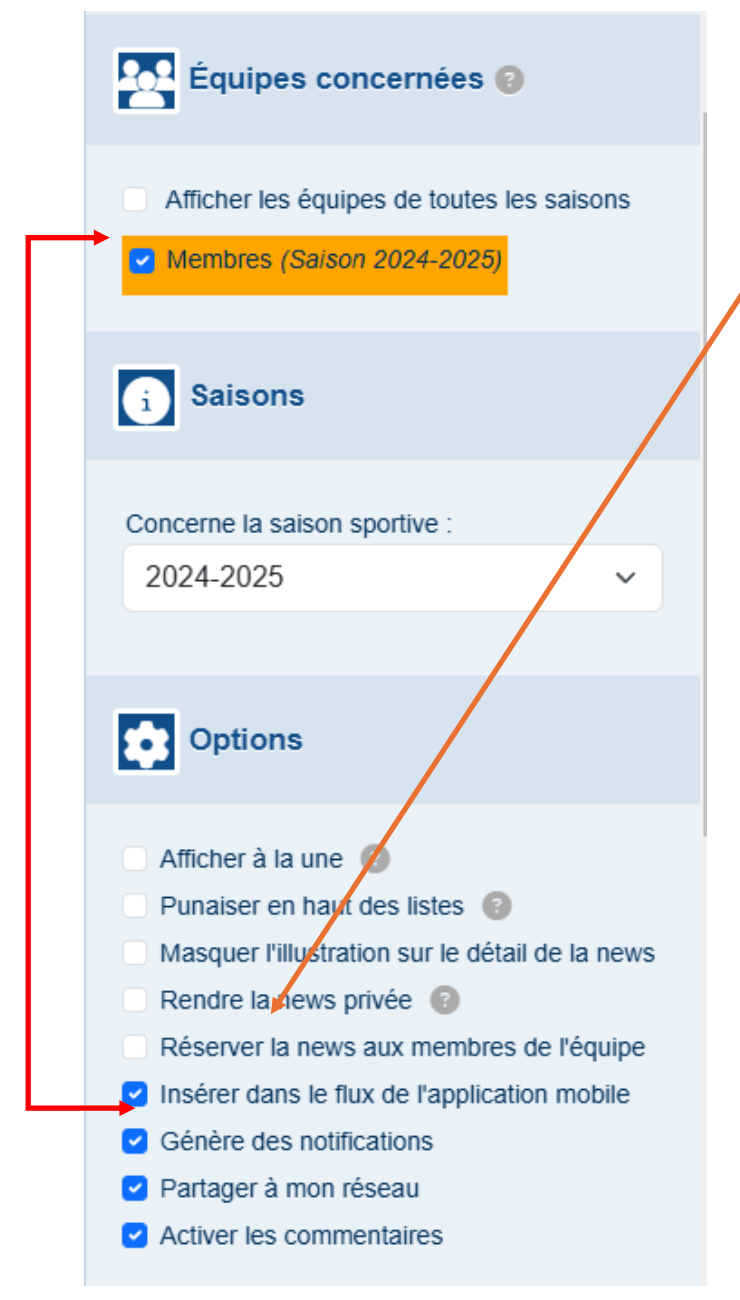

Vous pouvez limiter la diffusion de l'article à une population particulière. La news peut être « privée » et / ou « réservée aux membre de l'équipe ».

- « privée » : l'article ne sera visible que par les personnes ayant un compte sur le site et un rôle contributeur ou supérieur.
- « réservée au membre de l'équipe » : l'article ne sera visible que par les membres des équipes que vous aurez désignées. Ici
  « membres » signifie tous les adhérents du club. Ne s'affiche ici que les équipes auxquelles vous appartenez.

#### Les autres options

- Afficher à la une permettra de mettre votre article en haut sur la page d'accueil du site (avant la liste des « news »
- « Insérer dans le flux... », « Génère des notifications », « Partager à mon réseau » sont des paramètres qui permettent d'avertir des groupes de personnes de la diffusion de cet article.
- « Activer les commentaires » permet à des lecteurs de laisser un commentaire associé à votre article.

Ce n'est pas terminé...

### Enregistrer

N'oubliez pas de revenir en haut de la page pour « enregistrer et soumettre » votre article.

La « news » n'est pas encore en ligne. Il faut la validation d'un « animateur » pour faire apparaitre la « news » sur le site.

# Modifier une « news »

Vous pouvez retrouver toutes les « news » que vous avez créées dans la liste des « news »

En mode administration du site :

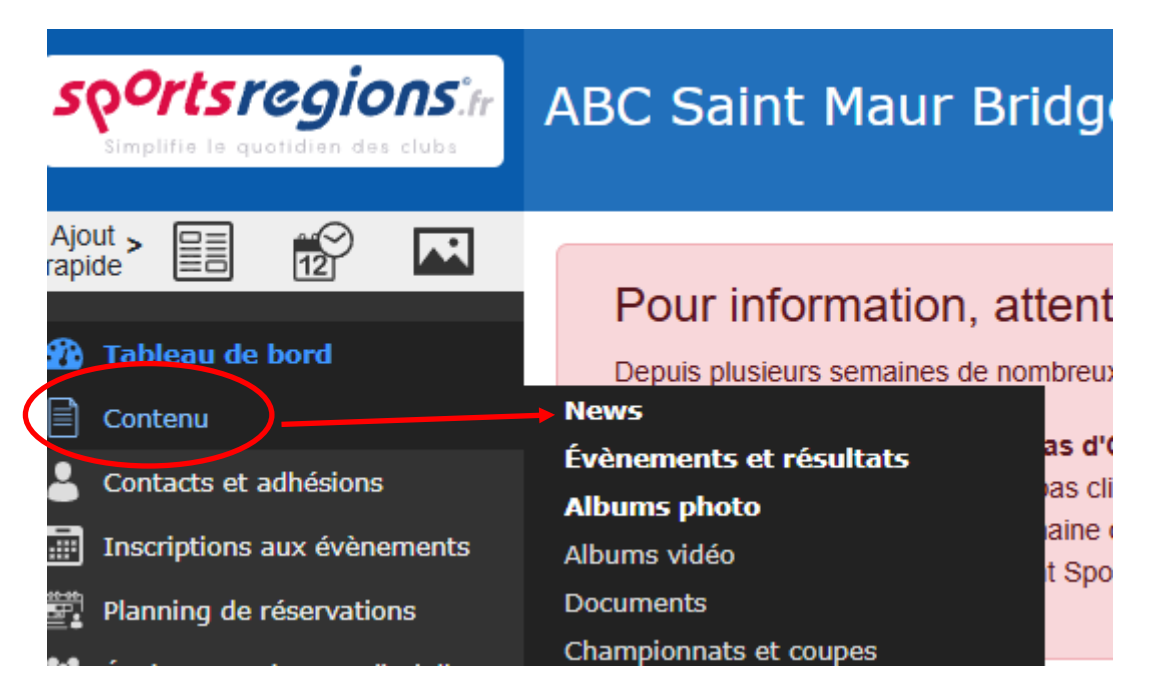

#### Vous accéder à la liste

| sportsregions.                                                                    | ABC Saint Maur Bridge vwr le site                           |                                     |           |                |
|-----------------------------------------------------------------------------------|-------------------------------------------------------------|-------------------------------------|-----------|----------------|
| Apolit > E 😥 🔽                                                                    | En ligne 🖬 Hors ligne 🚺                                     |                                     |           |                |
| Contenu<br>News                                                                   | Saison 2024-2025 V Toutes les équipes V                     |                                     |           |                |
| Évènements et résultats<br>Albums photo<br>Albums vidéo                           | Toutes les news                                             |                                     |           |                |
| Documents<br>Championnats et coupes<br>Clubs adverses                             | Sélection : - Choisir - 🗸 Ok                                |                                     |           |                |
| Partenaires<br>Publicités<br>Formulaires                                          | Titre de l'actualité                                        | Date de<br>publication              | Saison    | A la une Punai |
| Menus & pages<br>Pages libres<br>Organigrammes libres                             | 24 L'Assentàlée Générale 2024 a attité plus de 60 personnes | 28/11/2024                          | 2024-2025 | * *            |
| Page d'accueil (widgets)<br>Page contact<br>L'Ontacts et adhésions                | Toumoi conshial du vendred 15 novembre 2024                 | Jusqu'au<br>27/12/2024<br>Programmé | 2024-2025 | * *            |
| <ul> <li>Inscriptions aux évènements</li> <li>Planning de réservations</li> </ul> | Calendsier 2024-2025                                        | 13/11/2024                          | 2024-2025 | * *            |
| • • • • • • • •                                                                   |                                                             |                                     |           |                |

# Importer un document sur le site

| sportsregions:fr                                                                     | ABC Saint Maur Bridge warks at |                       |
|--------------------------------------------------------------------------------------|--------------------------------|-----------------------|
| Ajout rapide 20 10 10 10 10 10 10 10 10 10 10 10 10 10                               | En ligne 🖬 Hors ligne          | Adds sur orth section |
| Contenu<br>News                                                                      | Saison 2024-2025 V             | 5 documents           |
| Évènements et résultats<br>Albums photo<br>Albums vidéo                              | Tous les documents             |                       |
| Documents<br>Championnats et coupes<br>Clubs adverses                                | Sélection: - Choisir - 🗸 🗴     | Ajouter un document   |
| Partenaires<br>Publicités                                                            | Administratifs                 |                       |
| Pages libres<br>Organigrammes libres                                                 | Titre du document              | Saison                |
| Page d'accueil (widgets)<br>Page contact<br>Contacts et adhésione                    |                                | Colgan) 🗹 Modifier    |
| Concacto et adriesionis     Inscriptions aux évènements     Planning de réservations | Reglement des tournois         | Carger & Modifier     |
| Lauipes, sections et disciplines                                                     |                                |                       |

Pour importer un document, une photo ou une vidéo, le principe est toujours le même :

Dans le menu de gauche, sélectionnez « contenu » est choisissez dans le sous menu le type d'élément que vous souhaitez charger sur le site.

| Contenu                 |  |  |  |
|-------------------------|--|--|--|
| News                    |  |  |  |
| Évènements et résultats |  |  |  |
| Albums photo            |  |  |  |
| Albums vidéo            |  |  |  |
| Documents               |  |  |  |
|                         |  |  |  |

Une page avec la liste des éléments que vous avez déjà créés s'affiche. Vous pouvez alors modifier un élément de la liste ou « ajouter » un nouvel élément. Ne jamais oublier d' « enregistrer » vos créations ou modifications.

#### REMARQUE

Le site liste les éléments dans deux catégories séparées, ceux déjà « en ligne » et ceux « hors ligne »

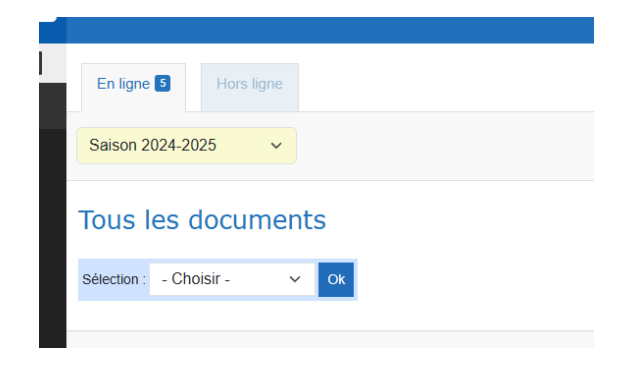

Recherchez vos éléments dans la bonne catégorie.